## Ejemplo de Cuadro Combinado

**1.** Para agregar un cuadro combinado, haga clic en la pestaña **Desarrollador**, haga clic en **Insertar** y, a continuación, haga clic en **Cuadro combinado** en la sección **Controles de formulario**.

| ARC         | :HI\    | /0 | INICIO | INSERTAR                                            | DISEÑ        | ÍO DE PÁGINA | A FÓRMULA            | 4S   | DATOS    | REVISAR         | VISTA                             | DESARROLL.     |
|-------------|---------|----|--------|-----------------------------------------------------|--------------|--------------|----------------------|------|----------|-----------------|-----------------------------------|----------------|
| Visi<br>Bas | ual sic | Ma | acros  | abar macro<br>ar referencias rel<br>guridad de macr | ativas<br>os | Complement   | itos Compleme<br>COM | ntos | Insertar | Modo<br>Diseño  | piedades<br>código<br>utar cuadro | de diálogo     |
|             |         |    | Cóc    | ligo                                                |              | Cor          | nplementos           |      | Contro   | oles de formula | rio <sup>s</sup>                  |                |
| Cu          | ad      | ro | de 🔻 : | $\times \checkmark$                                 | $f_x$        | =\$R\$34:\$S | \$35                 |      |          |                 |                                   |                |
|             | A       | в  | С      | D                                                   | Е            | F            | G                    | Н    | Contro   | uadro combina   | do (control o                     | de formulario) |
| 34          |         |    |        | Costo                                               | de Ve        | nta          |                      |      |          | 🗸 📑 ab 🛓        | - Ĭ                               |                |
| 35          |         |    | 4)     | 15,0                                                | 00           |              |                      |      | ۱        | А 📑 🗄 👬         | 6                                 |                |

**2.** Haga clic en la ubicación de la hoja de trabajo donde desea que aparezca la esquina superior izquierda del cuadro combinado y, a continuación, arrastre este hasta donde desea situar la esquina inferior derecha.

| ARC         | ΗI         | 0   | INICIO | INS                            | ERTAR                                  | DISE | ÑO DE PÁGINA | FÓRMULAS             | S DAT     | OS RE             | VISA      | r vista                                      | DESARROL   |  |  |
|-------------|------------|-----|--------|--------------------------------|----------------------------------------|------|--------------|----------------------|-----------|-------------------|-----------|----------------------------------------------|------------|--|--|
| Visu<br>Bas | ual<br>sic | Ma  | acros  | rabar m<br>sar refe<br>egurida | nacro<br>rencias relati<br>d de macros | vas  | Complement   | os Complement<br>COM | tos Inser | ar Modo<br>Diseño |           | Propiedades<br>Ver código<br>Ejecutar cuadro | de diálogo |  |  |
|             |            |     | Có     | digo                           |                                        |      | Com          | Complementos         |           |                   | Controles |                                              |            |  |  |
| Lis         | ta         | des | sp •   | >                              | < 🗸 j                                  | fx   |              |                      |           |                   |           |                                              |            |  |  |
|             | A          | В   | С      |                                | D                                      | Е    | F            | G                    | Н         | Ι                 | J         | К                                            | L          |  |  |
| 33          |            |     |        |                                |                                        |      |              |                      |           | 0                 |           | ·                                            |            |  |  |
| 34          |            |     |        |                                | Costo d                                | e V  | enta         |                      |           | _I                |           |                                              |            |  |  |
| 35          |            |     | 4)     |                                | 15,000                                 | D    |              |                      | 5)        | 50                | 0         |                                              |            |  |  |
| 36          |            |     |        |                                |                                        |      |              |                      |           |                   |           |                                              |            |  |  |
| 37          |            |     |        |                                |                                        |      |              |                      |           |                   |           |                                              |            |  |  |
| 38          |            |     |        |                                |                                        |      |              |                      |           |                   |           |                                              |            |  |  |
| 39          |            |     |        | \$                             | 15,000.00                              |      | \$-          |                      |           | \$500.00          |           | \$-                                          |            |  |  |
| 40          |            |     |        | \$                             | 15,000.00                              |      |              |                      |           | \$ 500.00         |           |                                              |            |  |  |
|             |            |     |        |                                |                                        |      |              |                      |           |                   |           |                                              |            |  |  |

## Ejemplo de Cuadro Combinado

**3.** Haga clic con el botón secundario del mouse en el cuadro combinado y, a continuación, haga clic en **Formato de control**.

| DAT   | OS REV                 | ISAR       | VIS                                          | TA                                     | DESARROL                                             | LADOR |   |  |  |  |
|-------|------------------------|------------|----------------------------------------------|----------------------------------------|------------------------------------------------------|-------|---|--|--|--|
| Inser | tar Modo<br>Diseño     | Eje<br>Cor | opiedad<br>er código<br>ecutar cu<br>ntroles | des<br>o<br>Origen<br>uadro de diálogo |                                                      |       |   |  |  |  |
| Н     | I                      | J          | K                                            | _                                      | L                                                    | М     |   |  |  |  |
| 5)    | 500                    |            |                                              | ×<br>*                                 | Cor <u>t</u> ar<br><u>C</u> opiar                    |       | 4 |  |  |  |
|       | \$ 500.00<br>\$ 500.00 | \$         | ;                                            | Ľ                                      | <u>P</u> egar<br>Ag <u>r</u> upar<br><u>O</u> rdenar |       | • |  |  |  |
|       |                        |            |                                              | 2                                      | A <u>s</u> ignar mac<br>Formato de                   |       |   |  |  |  |

| 44 | Balanza de Saldos |             |             |
|----|-------------------|-------------|-------------|
| 45 |                   | Debe        | Haber       |
| 46 | Caja              | \$ 300.00   |             |
| 47 | Bancos            | \$ 200.00   |             |
| 48 | Capital           |             | \$ 1,000.00 |
| 49 | Mercaderías       |             | \$14,500.00 |
| 50 | Proveedores       |             | \$ 500.00   |
| 51 | Clientes          | \$20,000.00 |             |
| 52 | Ventas            |             | \$20,000.00 |
| 53 | Costo de Venta    | \$15,000.00 |             |
| 54 | Renta             | \$ 500.00   |             |
| 55 |                   | \$36,000.00 | \$36,000.00 |

**4.** Escriba la información siguiente y haga clic en **Aceptar**.

**a.** Para especificar el intervalo de la lista, escriba **D46:D54** en el cuadro **Rango de entrada**.

**b.** Para colocar un valor numérico en la celda H35 (según el elemento que se seleccione en la lista), escriba **H35** en el cuadro **Vínculo de celda**.

**Nota:** la fórmula ÍNDICE utiliza el valor de H35 para devolver el elemento apropiado de la lista.

## Ejemplo de Cuadro Combinado

**c.** En el cuadro **Líneas de unión verticales**, escriba 2. Esta entrada determina cuántos elementos se mostrarán antes de que sea necesario utilizar una barra de desplazamiento para ver los demás elementos.

**Nota:** la casilla **Sombreado 3-D** es opcional.

| rmato de           | l objeto        |             |                   |          |  |
|--------------------|-----------------|-------------|-------------------|----------|--|
| Tamaño             | Proteger        | Propiedades | Texto alternativo | Control  |  |
| <u>R</u> ango de   | entrada:        | \$H\$1:\$H  | \$20              | <b></b>  |  |
| <u>V</u> incular o | on la celda:    | \$G\$1      |                   | <b>1</b> |  |
| <u>L</u> íneas de  | unión vertica   | ales: 10    |                   |          |  |
| Sombr              | eado <u>3</u> D |             |                   |          |  |
|                    |                 |             |                   |          |  |
|                    |                 |             |                   |          |  |
|                    |                 |             |                   |          |  |
|                    |                 |             |                   |          |  |
|                    |                 |             |                   |          |  |
|                    |                 |             |                   |          |  |
|                    |                 |             |                   |          |  |
|                    |                 |             |                   |          |  |
|                    |                 |             |                   |          |  |
|                    |                 |             |                   |          |  |

5. La lista desplegable o el cuadro combinado deberían mostrar la lista de elementos. Para utilizar la lista desplegable o el cuadro combinado, haga clic en alguna celda para que el objeto no se seleccione. Al hacer clic en un elemento de la lista desplegable o del cuadro combinado, la celda H35 se actualiza con un número que indica la posición en la lista del elemento seleccionado. La fórmula ÍNDICE de la celda A1 utiliza este número para mostrar el nombre del elemento.

|   | Capital | •              |    |   | Cli | ientes    | -       |
|---|---------|----------------|----|---|-----|-----------|---------|
| 3 |         | \$<br>1,000.00 | 1) | 6 |     | 20,000    |         |
|   |         |                |    |   |     |           |         |
|   |         |                |    |   |     |           |         |
|   | \$-     | \$<br>1,000.00 |    |   | \$  | 20,000.00 | \$<br>- |
|   |         | \$<br>1,000.00 |    |   | \$  | 20,000.00 |         |

## Referencia:

Elaborado a partir de Microsoft. (2013). Cómo utilizar los controles de formulario en una hoja de cálculo. A través de <u>http://support.microsoft.com/kb/291073/es</u> por Recio, D. 2014, Infoteca de la Salud, de la Universidad Autónoma de Coahuila